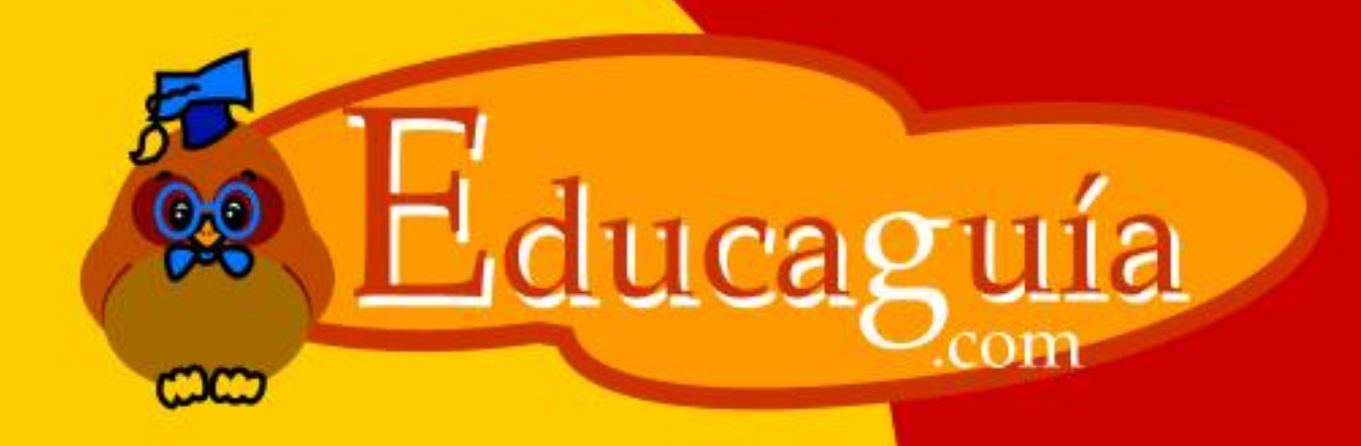

## Windows 98/Me

## Trabajando con El Escritorio

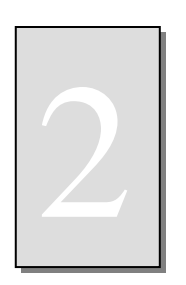

Trabajando con el Escritorio.

Bien, ahora que ya ha aprendido a identificar los diferentes elementos que aparecen en el escritorio, veamos como se desarrollaría el trabajo diario en este entorno.

A continuación se explica como se crean los documentos a partir de las aplicaciones, almacenarlos en disco e imprimirlos.

También veremos como organizar estos documentos en carpetas, y ubicarlas en los discos

En primer lugar vamos a crear un documento de texto con Wordpad. Para ello deberemos seleccionar esta aplicación desde los menús, haciendo click con el ratón en el menú Inicio, desplazando el ratón hasta Programas, luego a Accesorios y por último haciendo click en WorPad.

De aquí en adelante para resumir las operaciones de selección de elementos en los menús y cuadros de diálogo, lo haremos en el formato: Inicio/Programas/Accesorios/WorPad

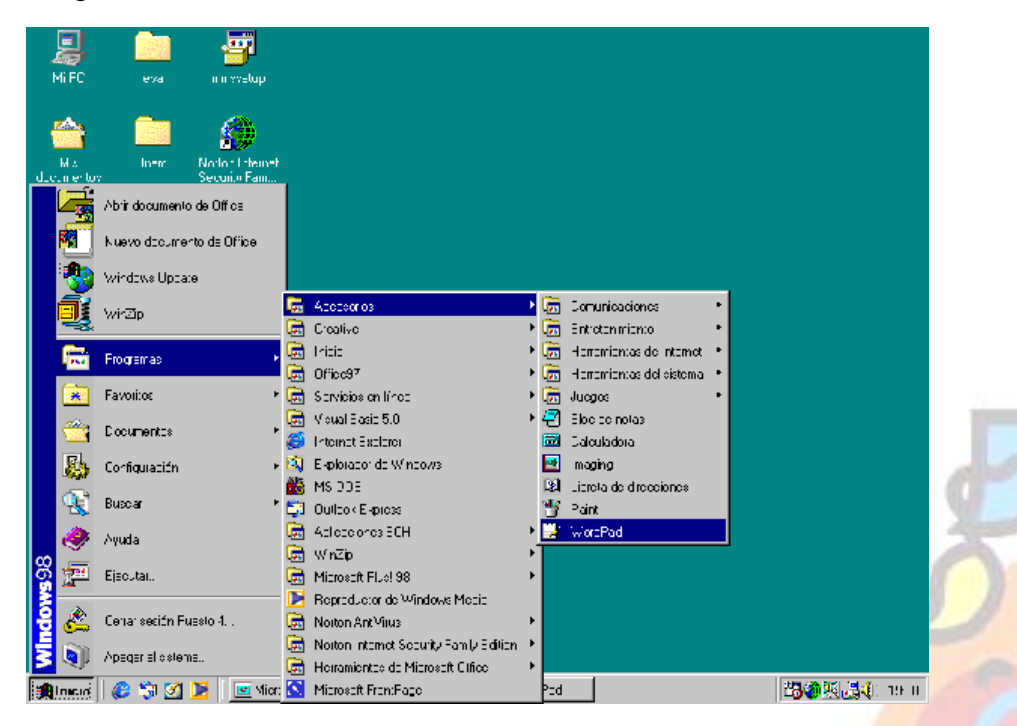

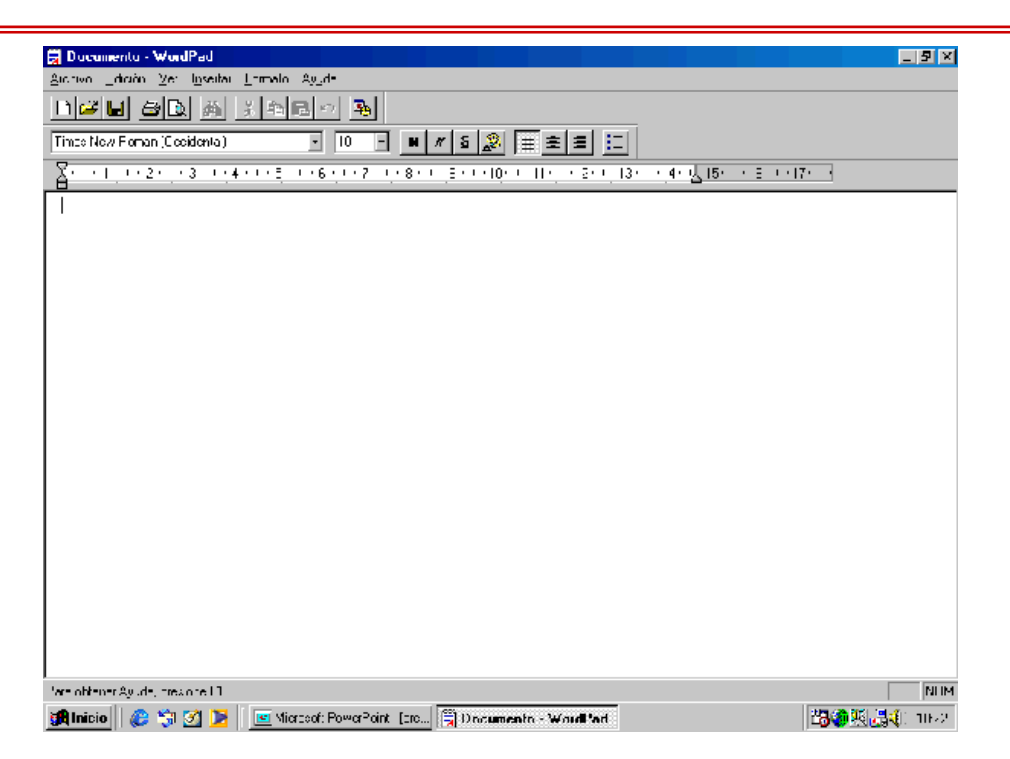

Bien, Inmediatamente aparecerá sobre el escritorio la ventana correspondiente a la aplicación WorPad

En ella tecleamos el texto siguiente.

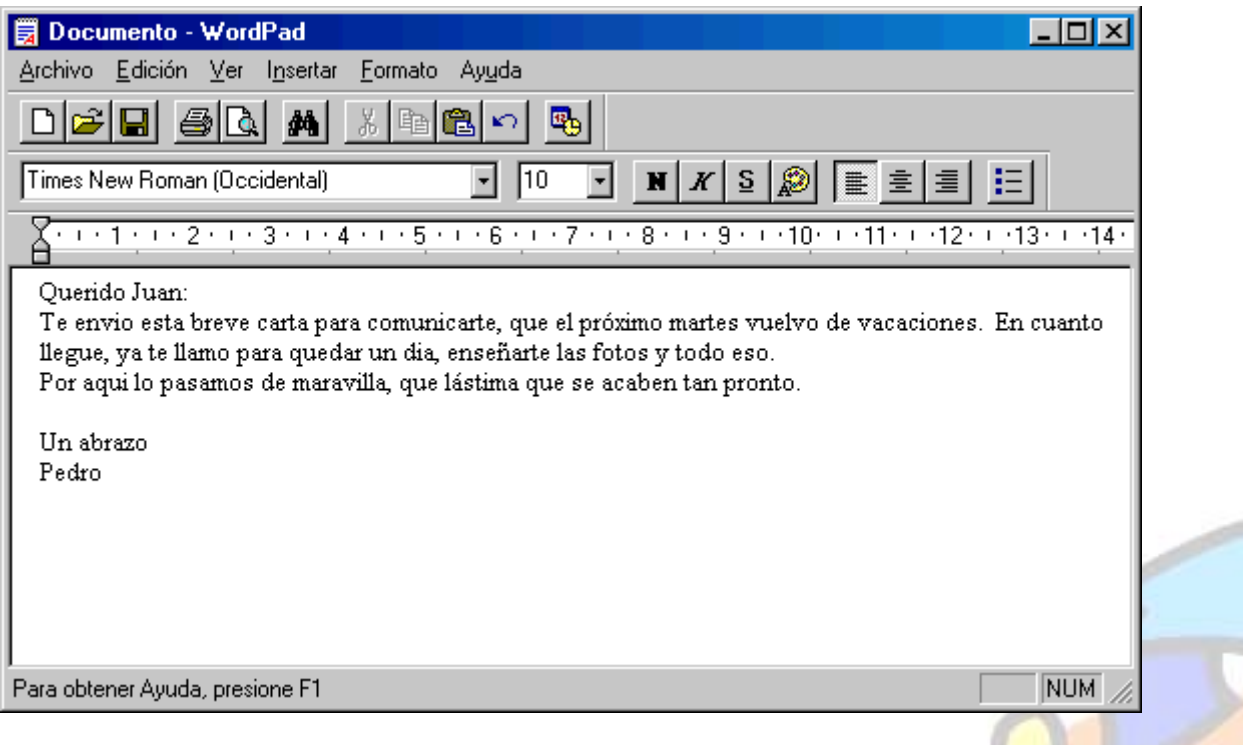

El texto que hemos tecleado está almacenado en la memoria central del ordenador por lo que si cerramos la aplicación o apagamos el PC, lo perderíamos. Para que esto no suceda y podamos recuperar de nuevo el documento y hacer modificaciones, etc, debemos almacenar este documento el el disco duro del ordenador, por ejemplo en el propio escritorio.

Para ellos, seleccionaremos en el menú Archivo/Guardar. Y aparecerá el cuadro de diálogo correspondiente que nos solicita el nombre del documento y el lugar del disco donde queremos almacenarlo

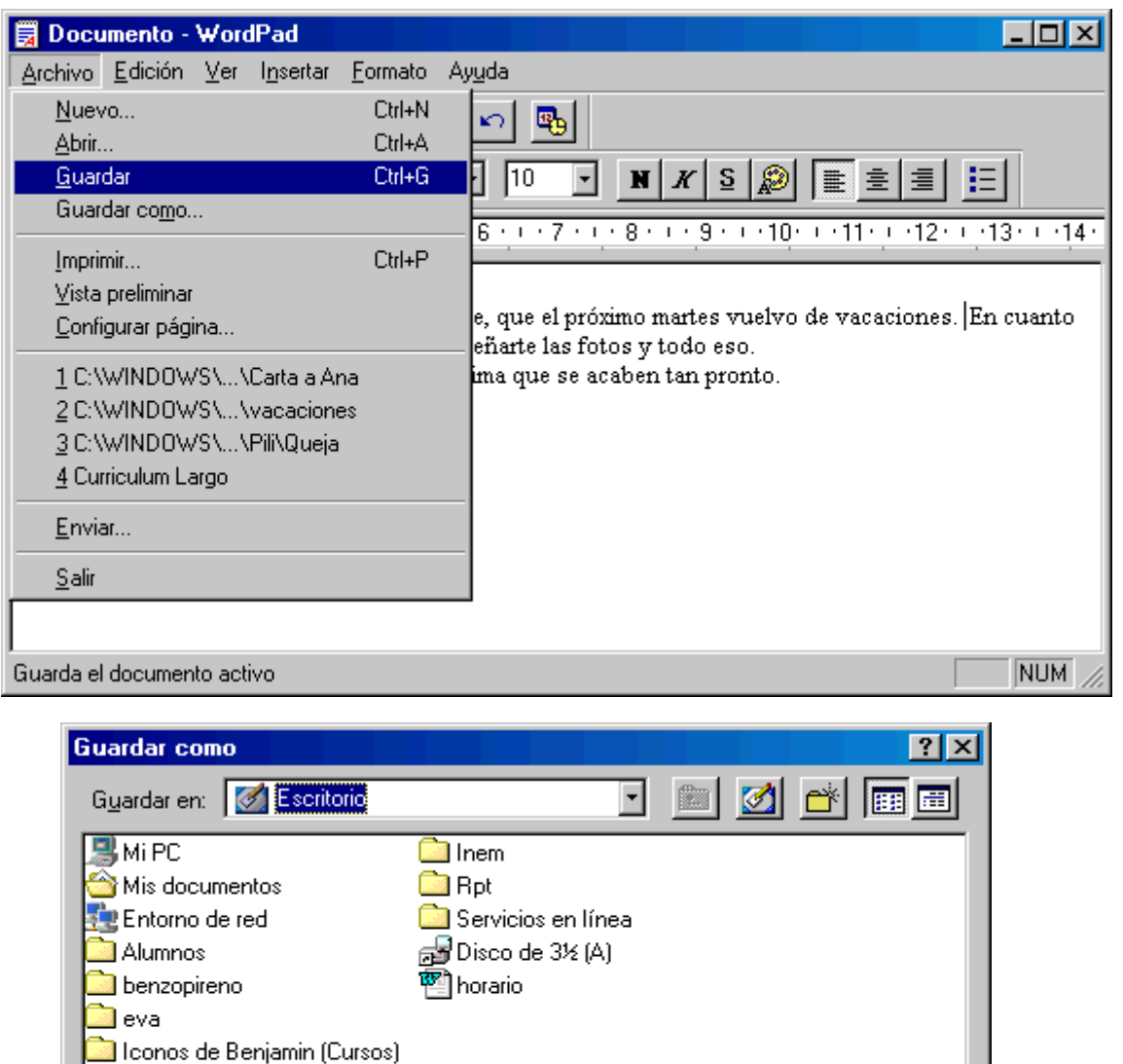

| Nombre de archivo: carta a               | Juan              | <u>G</u> uardar |  |
|------------------------------------------|-------------------|-----------------|--|
| Guardar como Word p<br>archivos de tipo: | ara Windows 6.0 🔹 | Cancelar        |  |

En la lista desplegable Guardar En, seleccionamos Escritorio, y en recuadro de texto Nombre de archivo escribimos: Carta a Juan, y pulsamos el botón Aceptar.

Observe como en la barra de título de la ventana aparece ahora el nombre del documentos: Carta a Juan

## WINDOWS 98/Me

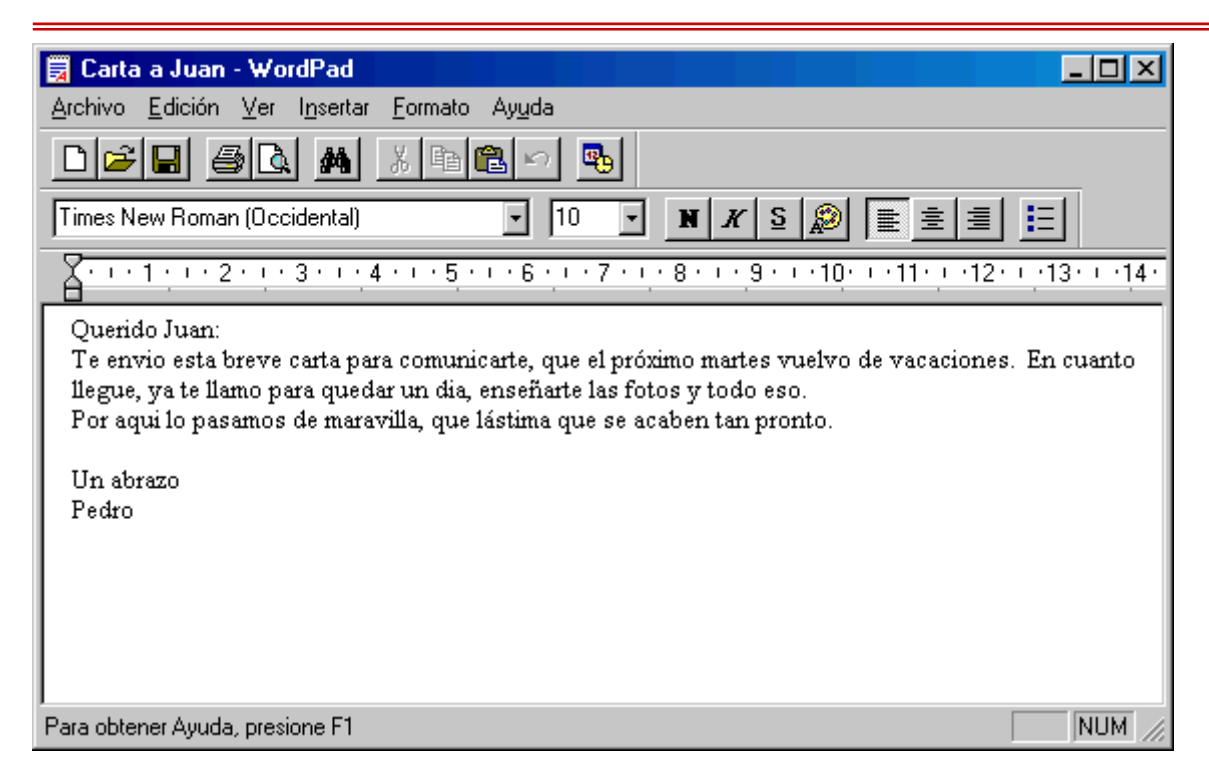

Cierre ahora el programa WordPad, haciendo click en el botón de cierre de la ventana, y vamos a ver como aparece este documento sobre el escritorio

| MiPC                                 | eva                       | mmssetun                        |                      |                |          |  |              |   |
|--------------------------------------|---------------------------|---------------------------------|----------------------|----------------|----------|--|--------------|---|
|                                      |                           |                                 |                      |                |          |  |              |   |
| Mis<br>documentos                    | Inem                      | Norton Internet<br>Security Fam |                      |                |          |  |              |   |
| (C)<br>Internet                      | K <b>uri</b> o<br>horario | Acceso directo<br>a Explorer    |                      | TATA)          |          |  |              |   |
| Entorno de red                       | Rpt                       | Outlook<br>Express              | e                    | arta a Juan    |          |  |              |   |
| <b>V</b><br>Papelera de<br>Reciclaje | Servicios en<br>línea     | Reproductor<br>de Windo         |                      |                |          |  |              |   |
| Alumnos                              | Disco de 3½<br>(A)        | <b>VinZip</b>                   |                      |                |          |  |              |   |
| benzopireno                          | Gestión de<br>Recibos. F  | Iconos de<br>Benjami            |                      |                |          |  |              | - |
| <b>State</b> Inicio                  | <i>(</i> ) ()             | Microso                         | ft PowerPoint - [tra | 🔯 Explorando - | Benjamin |  | ■■题《:品 17:47 |   |

Observe como se ha creado sobre el escritorio el icono del documento de WorPad, con el nombre que le habiamos dado en el cuadro de diálogo.

Bien, ahora queremos añadir algo de texto que se nos ha olvidado a la carta. Para editar el documento sólo tenemos que hacer un doble click sobre él. A esta acción se le llama Abrir el documento.

Al hacer doble clic sobre el icono, se carga en memoria de nuevo la aplicación WordPad, y esta a su vez presenta directamente el documento.

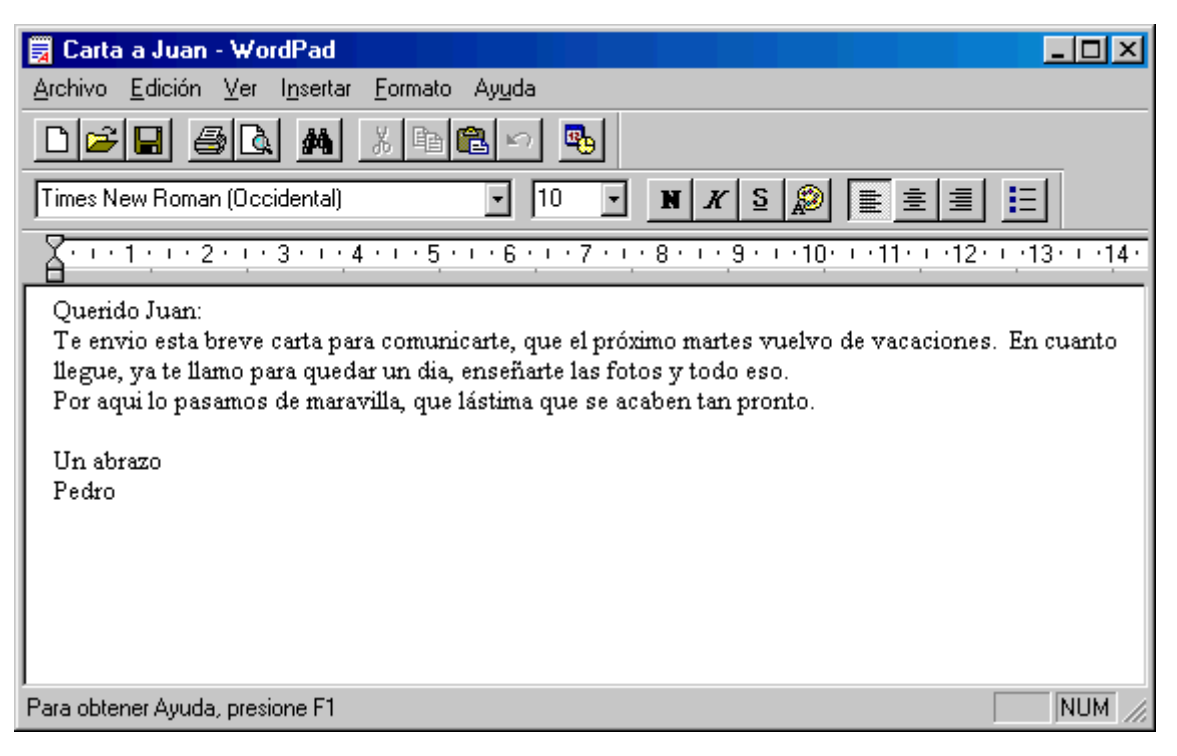

Hacemos click con el ratón al final del documentos y añadimos el texto

Bien, como ya hemos completado la carta, vamos a imprimirla. Para ellos podemos seleccionar Archivo/Imprimir en el menú o bien hacer click sobre el botón de la impresora en la barra de herramientas.

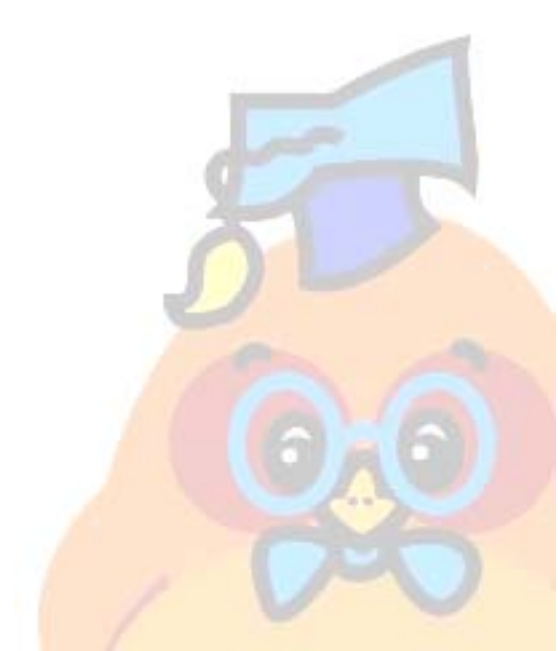

Trabajando con el Escritorio